## **FEGLI Change**

| 1.  | Click the Administer Workforce link.                                                                                                    |
|-----|----------------------------------------------------------------------------------------------------|
| 2.  | Click the Administer Workforce (USF) link.                                                                                                    |
| 3.  | Click the Use link.                                                                                                    |
| 4.  | Click the <b>HR Processing</b> link.                                                                                                    |
| 5.  | Enter the appropriate variable in the field. (for example, Last Name)<br>Click in the Last Name field.                                                                                           |
| 6.  | Enter the desired information into the <b>Last Name</b> field. Enter a valid value, e.g. " <b>KINGSLEY</b> ".                                                                                    |
| 7.  | Click the Search button.                                                                                                    |
| 8.  | Select the appropriate employee's record.00580KINGSLEY,DANKINGSLEY                                                                                                    |
| 9.  | NOTE: The Data Control page will be populated with the most recent personnel action performed for the selected employee.<br>Click the Add a new row at row 1 button.                             |
| 10. | Click in the Actual Effective Date field.                                                                                                    |
| 11. | In the Actual Effective Date field, enter the effective date of the FEGLI change.<br>Enter the desired information into the Actual Effective Date field. Enter a valid value, e.g. "12/16/2003". |
| 12. | Click in the *Action field.                                                                                                    |
| 13. | In the <b>Action</b> field, enter "FSC" (Family Benefits Change).<br>Enter the desired information into the <b>*Action</b> field. Enter a valid value, e.g. " <b>FSC</b> ".                      |
| 14. | Click in the <b>*Reason Code</b> field.                                                                                                    |
| 15. | Enter the desired information into the <b>*Reason Code</b> field. Enter a valid value, e.g. " <b>FBC</b> ".                                                                                      |
| 16. | Click in the NOA Code field.                                                                                                    |
| 17. | In the <b>NOA Code</b> field, enter "881."<br>Enter the desired information into the <b>NOA Code</b> field. Enter a valid value, e.g.<br>" <b>881</b> ".                                         |

| 18. | Click in the NOA Ext field.                                                                                                    |
|-----|----------------------------------------------------------------------------------------------------|
| 19. | Enter the desired information into the <b>NOA Ext</b> field. Enter a valid value, e.g. " <b>0</b> ".                                                                                        |
| 20. | Click in the Authority (1) field.                                                                                                    |
| 21. | Enter the appropriate legal authority in the <b>Authority</b> (1) field.<br>Enter the desired information into the <b>Authority</b> (1) field. Enter a valid value, e.g.<br>" <b>DPM</b> ". |
| 22. | If applicable, enter Authority (2).                                                                                                    |
| 23. | Click the <b>Job</b> tab.                                                                                                    |
| 24. | Click the <b>FEGLI/Retirement/FICA</b> link.<br>FEGLI/Retirement/FICA                                                                                                    |
| 25. | Modify the <b>FEGLI Code</b> field, by selecting the appropriate FEGLI plan coverage.<br>Click the <b>Lookup FEGLI Code</b> button.                                                         |
| 26. | Click the <b>Lookup</b> button.                                                                                                    |
| 27. | Select the desired FEGLI code.                                                                                                    |
| 28. | Click the <b>Ok</b> button.                                                                                                    |
| 29. | Change the <b>PAR Status</b> according to your role.<br>Click the <b>Save</b> button.                                                                                                    |
| 30. | The FEGLI change is saved.<br>End of Procedure.                                                                                                    |